## ルートを 編集する **ルートを変更する**

## 経由地(立ち寄りたい場所)を追加・消去・移動する つづき

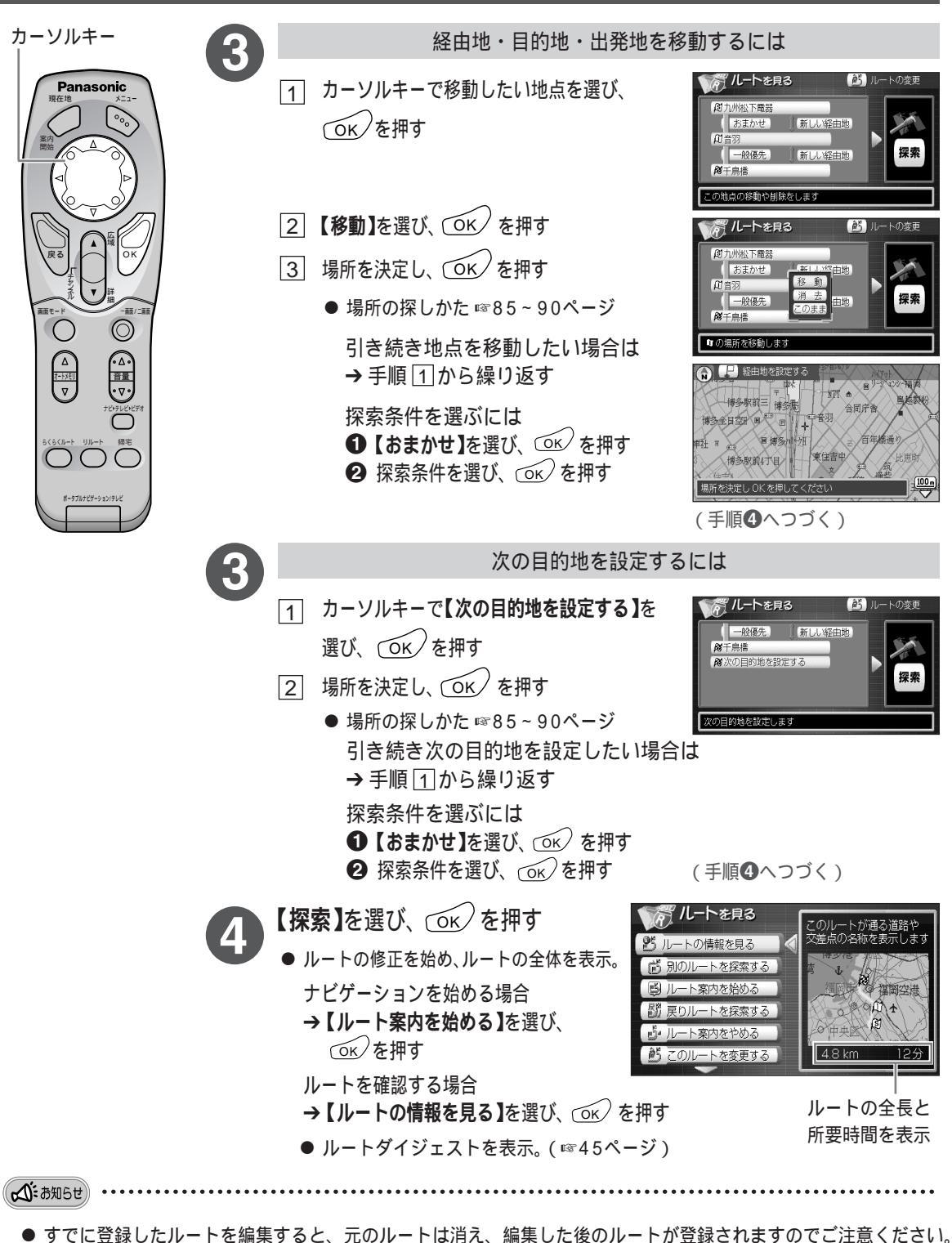

- ルート作成時と異なる地図ディスクの場合、ルートを正しく表示しないことがあります。
  また「このルートはこのディスクでは使用できません。消去しますか?」と表示されたときは、「こんなメッセージが出たときは」(☞130ページ)をお読みください。
- 地図上にルートを表示していなくても編集できます。